# PK5500 v1.1 Installation Instructions

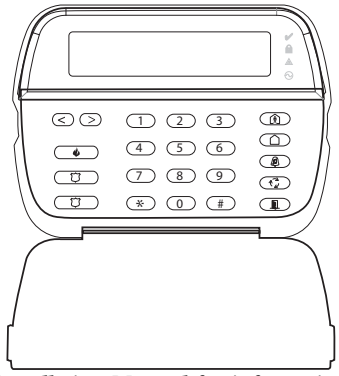

WARNING: Please refer to the System Installation Manual for information on limitations regarding product use and function and information on the limitations as to liability of the manufacturer. NOTE: These instructions shall be used in conjunction with the system Installation Manual of the Control Panel

with which this equipment is intended to be used.

## DSC

# **PowerSeries**™ SECURITY SYSTEM

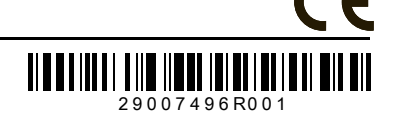

The PK5500 keypad can be used on security systems with up to 64 zones. These keypads are compatible with the latest version of the folllowing DSC security systems:

- PC580
   PC585
   PC1555MX
   PC1565
   PC1616
   PC1832
   PC1864
   PC5005
- PC1616
   PC1832
   PC5008
   PC5010
- 64 PC5005
- PC5010 PC5015 PC5016

### Specifications

- Temperature range: -10°C to  $+55^{\circ}$ C (14°F to 131°F)
- Humidity (MAX): 93%R.H.

PC5020

- Plastic enclosure protection degree: IP30, IK04
- Voltage rating: 12VDC nominal
- Connects to control panel via 4-wire Keybus
- 1 keypad zone input/PGM output\*
- PK5500 Current Draw: 50mA (standby)/125mA (maximum)
- Wall mount tamper
- 5 programmable function keys
- Ready (Green LED), Armed (Red LED), Trouble (Yellow LED), AC(Green LED)
- Low temperature sensor: Alarm 6°C (43°F)/Restore 9°C (48°F)

NOTE: \* Zone not to be programmed as Fire type or 24h type.

### Unpacking

The Power keypad package includes the following parts:

- One Power keypad
- Keypad inner door labels
  1 tamper switch
- Four mounting screws
   2 end-of-line resistors
- Installation Instructions

### Mounting

Mount the keypad where it is accessible to designated points of entry and exit. Once you have selected a dry and secure location, perform the following steps to mount the keypad.

### **Disassemble Keypad**

- 1. Insert a flat head screwdriver into the provided slot (first of two).
- 2. Move screwdriver toward the back plastic and lift as in the following diagram. This will unhook one side of the front plastic.
- 3. Repeat step # 1 and 2 on the second provided slot to disconnect the front plastic and allow access for wiring.

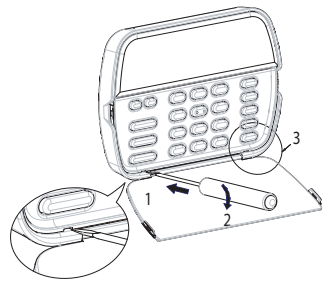

### Mount and Wire Keypad

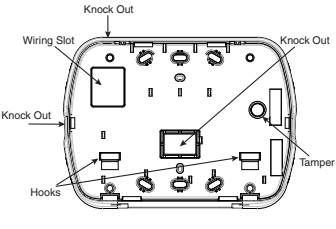

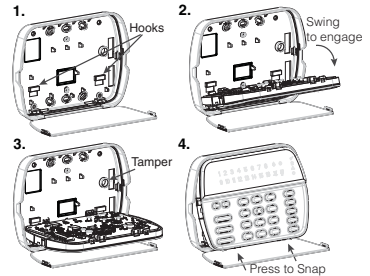

- Secure Keypad to wall using mounting holes. Use all 4 screws provided unless mounting on a single gang box.
- 2. Place keypad into hooks on the backplate and swing down to engage.
- Run wire through wiring slot or knockouts. Connect Keybus and PGW/Zone wiring to keypad. Place tamper switch into tamper hole on backplate.
- 4. Remove keypod from hooks. Place keypod into backplate, ensure the wire is pushed back into the woll as much as possible. Route the wire inside the keypod ensuring high components are avoided. Snap the front assembly dosed, ensuring there is no pressure to the keypod from the wire below.

NOTE: If any tension found between the front keypad assembly and wiring, please open the keypad reroute the wire and close again. Repeat these steps until the keypad is closed properly.

### Wiring

- 1. Before wiring the unit, ensure that all power (AC transformer and battery) is disconnected from the control panel.
- Connect the four Keybus wires from the control panel (red, black, yellow and green) to the keypad terminals. Refer to diagram.
- 3. If programmed as an input, you can contract a device - such as a door contact - to the 'P/Z' terminal of the keyrodd. This eliminiates the need to run wires back to the control panel for

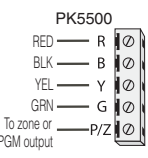

the device. To connect the zone, run one wire from the device to the 'P/Z' terminal for powerd devices, run the red wire to the B (black) terminal. For powerd devices, run the red wire to the R (positive) terminal and the black wire to the B (negative) terminal. When using end of line supervision, connect the zone according to one of the configurations outlined in your system's Installation Manual.

4. If the "P/Z' terminal is programmed as an output, the output follows the PGM programmed in Section [080]. A small relay, buzzer or other DC operated device may be connected between the positive supply voltage and the "P/Z' terminal (maximum load is 50mA).

#### **Applying Power**

- 1. Connect the battery leads to the battery.
- 2. Connect the AC transformer.

For more information on control panel power specifications, see the control panel Installation Manual.

#### **Programming the Keypad**

There are several programming options available for the keypad. These are described below. Programming the keypad is similar

| Toggle Option |  |
|---------------|--|
| 14            |  |

to programming the rest of the system. When you are in the keypad programming sections, the keypad will display which options are turned on along the top of the display. To turn an option on or off, press the number corresponding to the option on the number pad. The numbers of the options that are currently turned ON will be displayed. For example, if options 1 and 4 are on, the display will look like diagram shown on the different keypad displays.

For information on programming the rest of your security system, please refer to your system's Installation Manual.

### **Broadcasting LCD Labels**

All LCD programming is done per keypad. If more than one LCD keypad is present on the system, labels programmed at one keypad can be broadcast to all other LCD keypads. Perform the following procedure in order to broadcast labels:

Step 1 - Program one LCD keypad completely.

- Step 2 Make sure all LCD keypads are connected to the Keybus.
- Step 3 Enter keypad programming by pressing [♣][8][Installer Code][♣] then enter section [978] at the keypad that was programmed. The keypad will now broadcast all the information programmed to all the other LOD keypads on the system.

Step 4 - When the keypad is finished press the [#] key to exit.

NOTE: LCD Label broadcast from this keypad is only compatible with other PK5500 keypads.

### Language Programming

Hold ( <> ) keys for 2 seconds to enter language programming, scroll to the desired language and Press [ $\bigstar$ ] to select.

NOTE: If section [077] option 4 is OFF, language programming can only be performed while in installers programming.

### **Enrolling the Keypad**

The keypad will need to be assigned to a partition and slot if supervision or keypad zones are being used. Keypad assignments and keypad option programming must be done at each keypad individually.

The 1st digit of keypad assignment is used to determine partition assignment (1 to 8). If partitioning is not used, enter [1]. For Global Keypads, enter [0].

The 2nd' digit of keypad assignment is used to determine slot assignment for keypad supervision. Each keypad will be assigned a different slot number from 1 to 8. PKS500 LCD keypads come defaulted in slot 8. If LCD keypads are used ane LCD keypad must remain in slot 8.

Enter the following at each keypad installed on the system:

- 1. Enter Installer Programming by pressing [\*][8][Installer's Code]
- 2. Press [000] for Keypad Programming
- 3. Press [0] for Partition and Slot Assignment
- 4. Enter the 1st digit (0 to 8 for partition assignment)
- 5. Enter the 2nd digit (1 to 8 for slot assignment supervision)
- 6. Press the [#] key twice to exit programming.
- After assigning all keypads, perform a supervisory reset by entering [\*][8][Installer's Code][902] and wait for 60 seconds.
- 8. Press the [#] key to exit programming after 60 seconds.

### **Programming Labels**

- Enter keypad programming by pressing [\*][8][Installer Code][\*]. Enter the 3-digit section number for the label to be programmed.
- 2. Use the arrow keys ( <> ) to move the underline bar underneath the letter to be changed.
- Press the number keys [1] to [9] corresponding to the letter you require. The first time you press the number the first letter will appear. Pressing the number key again will display the next letter.
- [1] A, B, C, 1 [4] J, K, L, 4 [7] S, T, U, 7 [0] Space
- [2] D, E, F, 2 [5] M, N, O, 5 [8] V, W, X, 8
- [3] G, H, I, 3 [6] P, Q, R, 6 [9] Y, Z, 9,0
- 4. When the required letter or number is displayed use the arrow keys (<>) to scroll to the next letter.
- When you are finished programming the Zone Label, press the [\*] key, scroll to "Save," then press [\*].
- 6. Continue from Step 2 until all Labels are programmed.

#### **ASCII Characters**

| 032      | <b>#</b><br>035 | 888      | ) | 9<br>644 | /<br>047 | <<br>000 | ?        | A<br>094 | 124 | A.<br>127 |                | Ç        | 1<br>238 | ň        | Ö<br>246          | Ú   |
|----------|-----------------|----------|---|----------|----------|----------|----------|----------|-----|-----------|----------------|----------|----------|----------|-------------------|-----|
| !<br>033 | \$              | 1<br>(39 | * |          | :<br>058 |          | a<br>064 | 005      | 125 | ¢<br>176  | 0<br>10<br>229 | â<br>234 | ï<br>239 | Ô<br>244 | <b>4</b> 7<br>248 | 254 |
| 11       | 2               | (        | + | :        | :        | >        | ]        | {        | 128 | 2 (D)     | 20             | 1        | ð        | õ        | ù                 | ÿ   |

#### **Changing Brightness/Contrast**

- Press [\*][6][Master code].
- 2. Use the [<][>] keys to scroll to either Brightness Control or Contrast Control.
- 3. Press [\*] to select the setting you want to adjust.
- 4. a) 'Brightness Control': There are multiple backlighting levels. Use the [<][>] keys to scroll to the desired level.
  - b) 'Contrast Control': There are 10 different display contrast levels. Use the
  - [<][>] keys to scroll to the desired contrast level.
- 5. To exit, press [#].

#### **Changing the Buzzer Level**

- 1. Press [\*][6][Master Code].
- 2. Use the [<][>] keys to scroll to Buzzer Control.
- 3. There are 21 different levels, use the [<][>] keys to scroll to the desired level.
- 4. To exit, press [#].

#### **Emergency Keys**

Press the ( ) key for 2 seconds to send a Fire transmission. Press both ( ) keys simultaneously for 2 seconds to send a Panic transmission.

### **Broadcasting Door Chime**

All door chime programming is done per keypad. If more than one keypad is present on the system, door chime programmed at one keypad can be broadcast to all other keypads. Perform the following procedure in order to broadcast door chime:

- Step 1 Program one keypad completely.
- Step 2 Make sure all keypads are connected to the Keybus.
- Step 3 Enter keypad programming by pressing [\*][8][Installer Code][\*], then enter section [994] at the keypad that was programmed. The keypad will now broadcast all the door chime information programmed to all the other keypads on the system.

Step 4 - When the keypad is finished press the [#] key to exit.

### **Limited Warranty**

Digital Security Controls warrants that for a period of 12 months from the date of purchase, the product shall be free of defects in materials and workmanship under normal use and that in fulfilment of any breach of such warranty, Digital Security Controls shall, at its option, repair or replace the defective equipment upon return of the equipment to its repair depot. This warranty applies only to defects in parts and workmanship and not to damage incurred in shipping or handling, or damage due to causes beyond the control of Digital Security Controls such as lightning, excessive voltage, mechanical shock, water damage, or damage arising out of abuse, alteration or improper application of the equipment.

The foregoing warranty shall apply only to the original buyer, and is and shall be in lieu of any and all other warranties, whether expressed or implied and of all other obligations or liabilities on the part of Digital Security Controls. Digital Security Controls neither assumes responsibility for, nor authorizes any other person purporting to act on its behalf to modify or to change this warranty, nor to assume for it any other warranty or liability concerning this product.

In no event shall Digital Security Controls be liable for any direct, indirect or consequential damages, loss of anticipated profits, loss of time or any other losses incurred by the buyer in connection with the purchase, installation or operation or failure of this product.

**WARNING**: Digital Security Controls recommends that the entire system be completely tested on a regular basis. However, despite frequent testing, and due to, but not limited to, criminal tampering or electrical disruption, it is possible for this product to fail to perform as expected.

**Important Information:** Changes or modifications not expressly approved by Digital Security Controls could void the user's authority to operate this equipment.

#### EN50131-1 Grade 2, Class II Operating Instructions shall be made available to the end user.

DSC erklærer herved at denne komponenten overholder alle viktige krav samt andre bestemmelser gitt i direktiv 1999/5/EC.

Por este meio, a DSC, declara que este equipamento está em conformidade com os requisitos esenciais e outras determinações relevantes da Directiva 1999/5/EC.

"DSC bekräftar härmed att denna apparat uppfyller de väsentliga kraven och andra relevanta bestämmelser i Direktivet 1999/5/EC".

Con la presente la Digital Security Controls dichiara che questo prodotto è conforme ai requisiti essenziali ed altre disposizioni rilevanti relative alla Direttiva 1999/05/CE.

Por la presente, DSC declara que este equipo está en conformidad con los requisitos esenciales y otros requisitos relevantes de la Directiva 1999/5/EC.

Hierdurch erklärt DSC, daβ dieses Gerät den erforderlichen Bedingungen und Vorrausetzungen der Richtlinie 1999/5/EC entspricht.

'Δία του παρόντος, η DSC, δηλώνει ότι αυτή η συσκευή είναι σύμφωνη με τις ουσιώδης απαιτήσεις και με όλες τις άλλες σχετικές αναφορές της Οδηγίας 1999/5/ΕC'.

Hierbij verklaart DSC dat dit toestel in overeenstemming is met de eisen en bepalingen van richtlijn 1999/5/EC.

Par la présente, DSC déclare que cet article est conforme aux éxigences essentielles et autres relevantes stipulations de la directive 1999/5/EC.

DSC vakuuttaa laitteen täyttävän direktiivin 1999/5/EC olennaiset vaatimukset.

Hereby, DSC, declares that this device is in compliance with the essential requirements and other relevant provisions of Directive 1999/5/EC.

The complete R & TTE Declaration of Conformity can be found at www.dsc.com/intl/rttedirect.htm.

Keypad Enrollment Enter keypad programming by pressing [\*][8][Installer's Code][000].

### [0] Partition / Slot Assignment

| Digit      |                           | Option                  |             | Valid Range | Default      |   |   |  |
|------------|---------------------------|-------------------------|-------------|-------------|--------------|---|---|--|
| l st       | Partition Assignm         | ient (0=Global Keypa    | d)          | 0 to 8      | 1            |   | L |  |
| 2nd        | Slot                      | Assignment              |             | 1 to 8      | 8            |   |   |  |
| [1]-[5] Fi | unction Key Assignment    |                         |             |             |              |   |   |  |
|            | Function Key              | Button                  | Valid Range | Default     | Function     |   |   |  |
| [1]        | Function Key 1 Assignment | $\widehat{\mathbb{A}}$  | 00 to 32    | 03          | Stay Arm     | L |   |  |
| [2]        | Function Key 2 Assignment | $\overline{\Box}$       | 00 to 32    | 04          | Away Arm     | L |   |  |
| [3]        | Function Key 3 Assignment |                         | 00 to 32    | 06          | Chime On/Off | L |   |  |
| [4]        | Function Key 4 Assignment | $\overline{(\sqrt{2})}$ | 00 to 32    | 14          | Sensor Reset | L |   |  |
| [5]        | Function Key 5 Assignment |                         | 00 to 32    | 16          | Quick Exit   | L |   |  |
|            | · ·· ··                   | <u> </u>                |             |             |              |   |   |  |

### Keypad Function Keys

Refer to your system installation manual for a complete list of all function key options available for your system.

| [00] - Null               | [08] - Bypass Mode      | [16] - Quick Exit          | [26] - Time & Date Program |
|---------------------------|-------------------------|----------------------------|----------------------------|
| [01] - Partition 1 Select | [09] - Trouble Display  | [17] - Activate Stay/Away  | [27] - Partition 3 Select  |
| [02] - Partition 2 Select | [10] - Alarm Memory     | [18] - *Global Away Arm    | [28] - Partition 4 Select  |
| [03] - Stay Arm           | [11] - User Programming | [19] - Command Output 3    | [29] - Partition 5 Select  |
| [04] - Away Arm           | [12] - User Functions   | [21] - Command Output 4    | [30] - Partition 6 Select  |
| [05] - No Entry Arm       | [13] - Command Output 1 | [22] - *Global Disarming   | [31] - Partition 7 Select  |
| [06] - Chime On/Off       | [14] - Command Output 2 | [23] - Bypass Recall       | [32] - Partition 8 Select  |
| [07] - System Test        | [15] - *Global Stay Arm | [24] - Bypass Group Recall | [33] - Local PGM Activate  |
| AL ALLE 1 AL DOLLAR       |                         |                            |                            |

\*Available only on the PC1616/PC1832/PC1864 version 4.2 or higher.

## Keypad Programming Enter keypad programming by pressing [\*][8][Installer Code][\*]

### [001]-[064] Zone Label 1 to 64

ex. For Zone 1 enter section [001], for Zone 2 enter section [002] etc. Default: "Zone 1" - "Zone 64"

| Section        | Zone    |   |      |      |      |      | Label |      |      |  |
|----------------|---------|---|------|------|------|------|-------|------|------|--|
| [00] to [04/]  | 1 to 64 | L | <br> | <br> | <br> | <br> |       | <br> | <br> |  |
| [001] 10 [004] | 1 10 04 |   | <br> | <br> | <br> | <br> |       |      | <br> |  |

## [065] Fire Alarm Label (28 Characters)

| Deluon: The Lo                              | JIIC                                         |                     |                              |                       |           |            |         |                               |   |   |                                |                        |           |              |  |  |
|---------------------------------------------|----------------------------------------------|---------------------|------------------------------|-----------------------|-----------|------------|---------|-------------------------------|---|---|--------------------------------|------------------------|-----------|--------------|--|--|
| [06                                         | .5]                                          | l                   | <u> </u>                     |                       |           |            |         |                               |   |   |                                |                        |           |              |  |  |
| <b>[066] Fail to A</b><br>Default: "System  | r <b>m Event Messa</b><br>Has Failed to Arr  | I<br>ge<br>n‴       |                              | !                     |           |            |         |                               |   |   | !                              | !                      | !         |              |  |  |
|                                             |                                              |                     | L                            | 1                     | 1         | 1          | T       | 1                             | T | 1 | 1                              | 1                      | 1         |              |  |  |
| [06                                         | ·6] -                                        |                     |                              |                       |           | 1          |         |                               |   |   |                                |                        | 1         |              |  |  |
| <b>[067] Alarm W</b> ł<br>Default: "Alarm ( | <b>ien Armed Event</b><br>Occurred While Arr | Message<br>med < >" |                              |                       |           |            |         |                               |   |   |                                |                        |           |              |  |  |
| [0/                                         | 71                                           |                     |                              |                       |           |            |         |                               |   |   |                                |                        |           |              |  |  |
| ĮVd                                         |                                              |                     |                              |                       |           |            |         |                               |   |   |                                |                        |           |              |  |  |
| [071] First Use                             | r Display Mask                               |                     |                              |                       |           |            |         |                               |   |   |                                |                        |           |              |  |  |
| Default                                     |                                              | Optior              | ı                            | ON                    |           |            |         |                               |   |   | OFF                            |                        |           |              |  |  |
| ON                                          | II                                           | 1                   |                              | Hold [I               | P]anic K  | (ey promj  | ot ON   | Hold [P]anic Key prompt OFF   |   |   |                                |                        |           |              |  |  |
| ON                                          | II                                           | 2                   |                              | Auto-a                | rm Cont   | trol/Time  | prompt  | ON                            |   |   | Auto-arm Control/Time prompt O |                        |           |              |  |  |
| ON                                          | II                                           | 3                   |                              | Quick /               | Arm pro   | mpt ON     |         | Quick Arm prompt OFF          |   |   |                                |                        |           |              |  |  |
| ON                                          | II                                           | 4                   |                              | Interio               | r Arm pi  | rompt ON   |         | Interior Arm prompt OFF       |   |   |                                |                        |           |              |  |  |
| OFF                                         | II                                           | 5                   |                              | Quick I               | Exit pror | mpt ON     |         | Quick Exit prompt OFF         |   |   |                                |                        |           |              |  |  |
| OFF                                         | II                                           | 6                   |                              | Thermo                | ostat Co  | ntrol pror | npt ON  | Thermostat Control prompt OFF |   |   |                                |                        |           |              |  |  |
| OFF                                         | II                                           | 7                   |                              | ACK Al                | Trouble   | e Prompt   | ON      | ACK All Trouble Prompt OFF    |   |   |                                |                        |           |              |  |  |
| OFF                                         | II                                           | 8                   |                              | Music Input prompt ON |           |            |         |                               |   |   |                                | Music Input prompt OFF |           |              |  |  |
| [072] Second L                              | Jser Display Ma                              | sk                  |                              |                       |           |            |         |                               |   |   |                                |                        |           |              |  |  |
| Default                                     |                                              | Optior              | ı                            | ON                    |           |            |         |                               |   |   | OFF                            |                        |           |              |  |  |
| ON                                          | II                                           | 1                   |                              | User-ir               | nitiated  | Call-up p  | rompt ( | DN                            |   |   | User                           | -initiated             | d Call-up | prompt OFF   |  |  |
| OFF                                         | II                                           | 2                   |                              | For Fut               | ure Use   | )          |         |                               |   |   |                                |                        |           |              |  |  |
| OFF                                         | II                                           | 3                   |                              | Walk Test prompt ON   |           |            |         |                               |   |   |                                | k Test pro             | ompt OFI  | ŕ            |  |  |
| ON                                          | II                                           | 4                   | 4 Command Output#1 prompt ON |                       |           |            |         |                               |   |   | Com                            | mand Ou                | utput#1   | prompt OFF   |  |  |
| ON                                          | II                                           | 5                   | Command Output#2 prompt ON   |                       |           |            |         |                               |   |   | Com                            | mand Ou                | utput#2   | ? prompt OFF |  |  |
| OFF                                         |                                              | 6                   |                              | Commo                 | and Out   | put#3 p    | rompt ( | DN                            |   |   | Com                            | mand Oı                | utput#3   | i prompt OFF |  |  |
| OFF                                         | II                                           | 7                   |                              | Commo                 | and Out   | rput#4 p   | rompt ( | DN                            |   |   | Com                            | mand Ou                | utput#4   | i prompt OFF |  |  |
| OFF                                         | II                                           | 8                   |                              | For Fut               | ure Use   | 9          |         |                               |   |   |                                |                        |           |              |  |  |
| [073] Downlo                                | nd I CD Messane                              | Duration            |                              |                       |           |            |         |                               |   |   |                                |                        |           |              |  |  |

[ບ/ວ] message Doration Default: 003

(Valid entries are 000-255), 000 = Unlimited Message Disp. This number represents the number of times the downloaded message is cleared by pressing any key while the message is up after timeout). L

| [074] Key Options                                                                                                    |                                                                                                    |                                                                                    |                                                  |                       |                     |            |          |           |  |                                   |                            |           |            |    |  |  |
|----------------------------------------------------------------------------------------------------|----------------------------------------------------------------------------------------------------|------------------------------------------------------------------------------------|--------------------------------------------------|-----------------------|---------------------|------------|----------|-----------|--|-----------------------------------|----------------------------|-----------|------------|----|--|--|
| Default                                                                                                    |                                                                                                    | Option                                                                             | ON                                               |                       |                     |            |          |           |  | OFF                               |                            |           |            |    |  |  |
| ON                                                                                                    | II                                                                                                   | 1                                                                                  | [F]ire Ke                                        | ey Enable             | ed                  |            |          |           |  | [F]ire Ke                         | y Disabl                   | ed        |            |    |  |  |
| ON                                                                                                    | II                                                                                                   | 2                                                                                  | For Futu                                         | ire Use               |                     |            |          |           |  |                                   |                            |           |            |    |  |  |
| ON                                                                                                    | II                                                                                                   | 3                                                                                  | [P]anic                                          | Key Enab              | led                 |            |          |           |  | [P]anic I                         | Key Disa                   | bled      |            |    |  |  |
| OFF                                                                                                    | II                                                                                                   | 4-8                                                                                | For Futu                                         | ire Use               |                     |            |          |           |  |                                   |                            |           |            |    |  |  |
| [076] First Keypad                                                                                                    | Options                                                                                              |                                                                                    |                                                  |                       |                     |            |          |           |  |                                   |                            |           |            |    |  |  |
| Default                                                                                                    |                                                                                                    | Option                                                                             | ON                                               |                       |                     |            |          |           |  | OFF                               |                            |           |            |    |  |  |
| ON                                                                                                    | II                                                                                                   | 1                                                                                  | Display                                          | Code whe              | en Progr            | amming     |          |           |  | Display '                         | "Xs" wh                    | en Progi  | amming     |    |  |  |
| ON                                                                                                    | II                                                                                                   | 2                                                                                  | Local Cl                                         | ock Displ             | ay ON               |            |          |           |  | Local Cla                         | ock Displ                  | ay OFF    |            |    |  |  |
| OFF                                                                                                    | II                                                                                                   | 3                                                                                  | Local Cl                                         | ock Displ             | ays 24-ł            | nr Time    |          |           |  | Local Cla                         | ock Displ                  | ays AM/   | 'PM        |    |  |  |
| ON                                                                                                    | II                                                                                                   | 4                                                                                  | Auto Alo                                         | ırm Mem               | ory Scro            | ll Enabled |          |           |  | Auto Ala                          | rm Merr                    | nory Scro | oll Disabl | ed |  |  |
| OFF                                                                                                    | II                                                                                                   | 5                                                                                  | Local Di                                         | splay of 1            | [emperat            | ture ON    |          |           |  | Local Dis                         | splay of                   | Tempero   | iture OFF  |    |  |  |
| ON                                                                                                    | II                                                                                                   | 6                                                                                  | Bypass                                           | Options p             | orompt O            | N          |          |           |  | Bypass (                          | Options (                  | prompt (  | )FF        |    |  |  |
| OFF                                                                                                    | II                                                                                                   | 7                                                                                  | For Futu                                         | ire Use               |                     |            |          |           |  |                                   |                            |           |            |    |  |  |
| OFF                                                                                                    | II                                                                                                   | 8                                                                                  | Auto-Scroll Open Zones ON                        |                       |                     |            |          |           |  |                                   | Auto-Scroll Open Zones OFF |           |            |    |  |  |
| [077] Second Keyp                                                                                                    | [077] Second Keypad Options                                                                          |                                                                                    |                                                  |                       |                     |            |          |           |  |                                   |                            |           |            |    |  |  |
| Default                                                                                                    | •                                                                                                    | Option                                                                             | ON                                               |                       |                     |            |          |           |  | OFF                               |                            |           |            |    |  |  |
| ON                                                                                                    | II                                                                                                   | 1                                                                                  | Chime E                                          | nabled fo             | or Zone (           | Openings   |          |           |  | Chime Disabled for Zone Openings  |                            |           |            |    |  |  |
| ON                                                                                                    |                                                                                                    | 2                                                                                  | Chime E                                          | nabled fo             | or Zone (           | Closings   |          |           |  | Chime Disabled for Zone Closings  |                            |           |            |    |  |  |
| OFF                                                                                                    |                                                                                                    | 3                                                                                  | 5th Terr                                         | ninal is K            | eypad P             | GM Outpi   | ut       |           |  | 5th Terminal is Keypad Zone Input |                            |           |            |    |  |  |
| ON                                                                                                    | II                                                                                                   | 4                                                                                  | Langua                                           | ge Selecti            | ion Enab            | oled       |          |           |  | Language Selection Disabled       |                            |           |            |    |  |  |
| OFF                                                                                                    | II                                                                                                   | 5                                                                                  | Power L                                          | ED Enabl              | ed                  |            |          |           |  | Power LED Disabled                |                            |           |            |    |  |  |
| ON                                                                                                    | II                                                                                                   | 6                                                                                  | Power L                                          | ED indica             | ites AC p           | resent     |          |           |  | Power LED indicates AC absent     |                            |           |            |    |  |  |
| ON                                                                                                    | II                                                                                                   | 7                                                                                  | Alarms                                           | always D              | isplayed            | When Ar    | ned      |           |  | Alarms n                          | not Displ                  | ayed W    | nen Arme   | ed |  |  |
| OFF                                                                                                    | II                                                                                                   | 8                                                                                  | *Low Te                                          | mperatur              | e Warni             | ng Enable  | ed       |           |  | Low Tem                           | perature                   | e Warnir  | ıg Disabl  | ed |  |  |
| *The Low Temperatur                                                                                                    | e Warning is violated                                                                                | at 6°C (43°F                                                                       | ) and resta                                      | red at 9°             | °C (48°F            | ).         |          |           |  |                                   |                            |           |            |    |  |  |
| [080] PGM Termin<br>Default: 01 1<br>[082] Local PGM 0<br>Default: 00 1<br>Default: 05 1<br>[101]-[108] Partiti<br>ex. For Partition 1 er | al 1<br>1 1-14 Fol<br>utput Pulse Activa<br>Minutes<br>Seconds<br>on Labels<br>ter section [101], fi | low PGM Out<br>t <b>ion Time</b><br>(Valid Range<br>(Valid Range<br>or Partition 2 | put Numbe<br>e 00-99)<br>e 00-99)<br>? enter sec | r, 15 Loo<br>tion [10 | al PGM F<br>2] etc. | Pulse , 16 | Local PG | iM Toggle |  |                                   |                            |           |            |    |  |  |
| Section                                                                                                    | Partition                                                                                            |                                                                                    |                                                  |                       |                     |            |          | Label     |  |                                   |                            |           |            |    |  |  |
| [101] to [100]                                                                                                    | 1 to 0                                                                                               |                                                                                    |                                                  |                       |                     |            |          |           |  |                                   |                            |           |            |    |  |  |
| [101]10[100]                                                                                                    |                                                                                                    |                                                                                    |                                                  |                       |                     |            |          |           |  |                                   |                            |           |            |    |  |  |

NOTE: Partition 1 Label is also used as the System Label.

#### [120]-[151] Command Output Labels

Default: "Command O/P 1" - "Command O/P 4" For Partition 1 Command O/P 1 to 4 enter [120] to [123] For Partition 2 Command O/P 1 to 4 enter [124] to [127] For Partition 3 Command O/P 1 to 4 enter [128] to [131] For Partition 4 Command O/P 1 to 4 enter [132] to [135]

For Partition 5 Command O/P 1 to 4 enter [136] to [139] For Partition 6 Command O/P 1 to 4 enter [140] to [143] For Partition 7 Command O/P 1 to 4 enter [144] to [147] For Partition 8 Command O/P 1 to 4 enter [148] to [151]

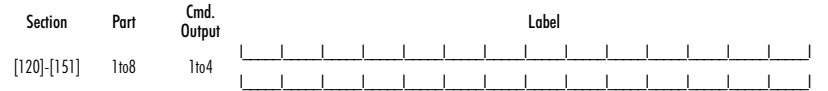

#### [201]-[264] Door Chime Sound Programming

You can program the keypad to make up to four different door chime sounds for individual zones. ex. For Zone 1 enter section [201], for Zone 2 enter section [202] etc.

| Default |    | Option | ON                |
|---------|----|--------|-------------------|
| ON      | II | 1      | 6 Beeps           |
| OFF     | II | 2      | "Bing-Bing" Sound |
| OFF     | II | 3      | "Ding-Dong" Sound |
| OFF     | II | 4      | Alarm Tone        |
| OFF     | II | 5-8    | For Future Use    |

- [994] [\*] Initiate Global Keypad Chime Broadcast
- [995][**\***] Reset Keypad Options to Factory Default [996][**\***] Label Default
- 9971 View Software Version
- [998][\*] Initiate Global Label Broadcast
- 999

#### Keypad Display Symbols

| Ø  | 0 80 0 2                                                                                  | 8                                                       | Bypass — Indicates that there are zones automatically or manually bypassed.                                            |  |  |  |  |  |
|----|-------------------------------------------------------------------------------------------|---------------------------------------------------------|----------------------------------------------------------------------------------------------------|--|--|--|--|--|
| Ľ, |                                                                                           | 9                                                       | For Future Use                                                                                                    |  |  |  |  |  |
| Ľ. |                                                                                           | 10 Arm Mode — Indicates the mode the panel is armed in. |                                                                                                    |  |  |  |  |  |
| 6  |                                                                                           | (A)                                                     | Stay – Indicates that the panel is armed in the Stay Mode. It will turn on at the beginning of the Exit                |  |  |  |  |  |
| 1  | Fire — Indicates that there are fire alarms in memory.                                    |                                                         | Deluy                                                                                                    |  |  |  |  |  |
| 2  | Memory — Indicates that there are alarms in memory.                                       |                                                         | Away - Indicates that the panel is armed in the Away Mode. It will turn on at the beginning of the                     |  |  |  |  |  |
| 3  | Ready Light (green) — If the Ready light is on, the system is ready for arming.           |                                                         | Exit Delay                                                                                                    |  |  |  |  |  |
| 4  | Armed Light (red) $-$ If the Armed light is on, the system has been armed successfully.   | 11                                                      | Chime — This icon turns on when Door Chime is enabled on the system and will turn off when Door<br>Chime is disabled.  |  |  |  |  |  |
| 5  | System Trouble — Indicates that a system trouble is active.                               |                                                         | Open When renes are enough this icon will turn an and 7 comment displays 1 and 2 will scall                            |  |  |  |  |  |
| 6  | AC — Indicates that AC is present at the main panel.                                      | 12                                                      | open — when zones are opened, mis icon win form on, and 7 segment displays 1 and 2 win scion<br>through the open zones |  |  |  |  |  |
| 7  | Program — Indicates that the system is in Installer's Programming, or the keypad is busy. |                                                         | ninoogii ilio open zonos.                                                                                              |  |  |  |  |  |

OFF Disabled Disabled Disabled Disabled